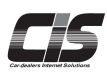

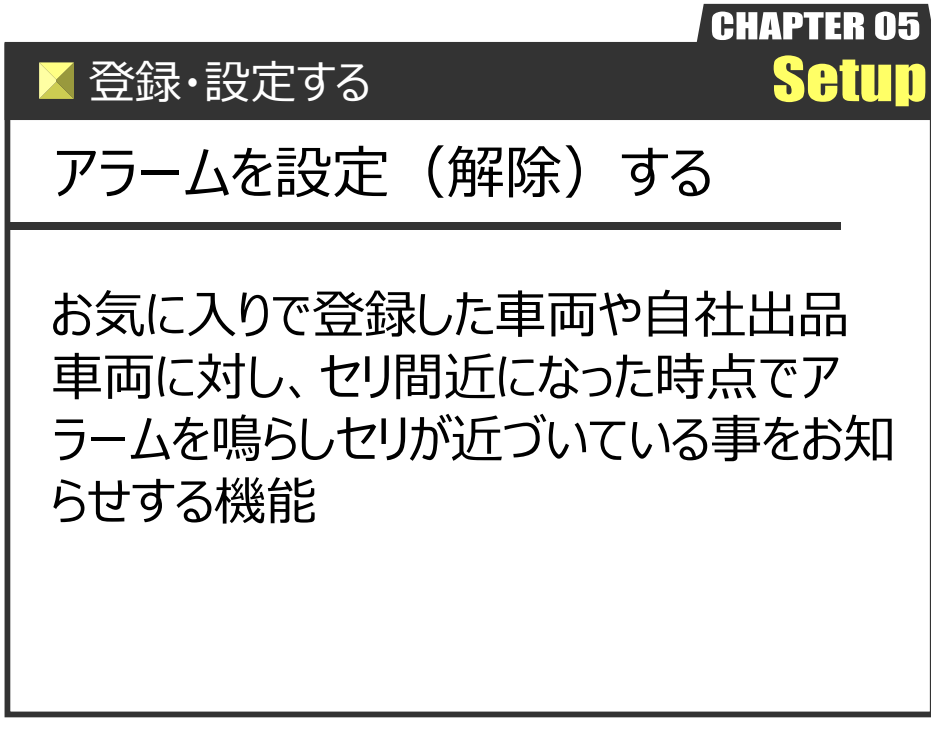

Ver.20240526-011

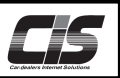

【操作方法1- I 】

--覧表示から複数台まとめて車両のアラームを設定(解除)する。

① <MYオークション> メニューを選択 ※ここでは 【MYオークション»お気に入り】 での説明とする

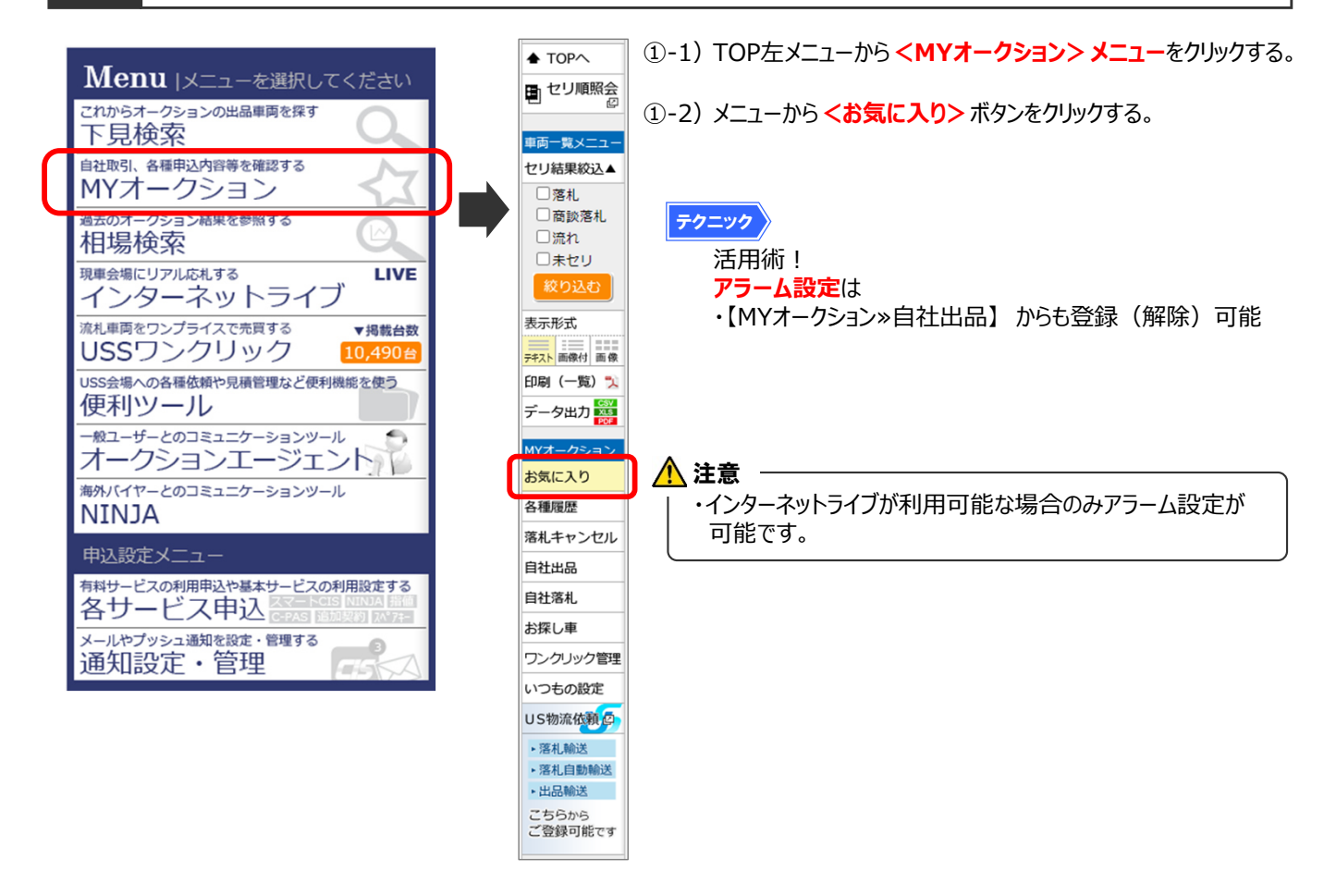

## お気に入りに一覧を表示

(2)

| 株式会                                                                                                    | 社ユー・エ                                                       | ス・エス シス                                                                                                    | ステムホ                                                                                                    | 部様                                           |                                                                                                    |                                                      | ÷\$                      | 員情報                               | Plus One<br>SUPPORT 力一部                                                                                                    | <b>₽</b>                           | メニュー選択                                                                                                    | ログアウト                                                  |                                                                                                    |
|----------------------------------------------------------------------------------------------------|-------------------------------------------------------------|----------------------------------------------------------------------------------------------------|----------------------------------------------------------------------------------------------------|----------------------------------------------|----------------------------------------------------------------------------------------------------|------------------------------------------------------|--------------------------|-----------------------------------|----------------------------------------------------------------------------------------------------|------------------------------------|----------------------------------------------------------------------------------------------------|--------------------------------------------------------|----------------------------------------------------------------------------------------------------|
| 102> พ/オークション15気に入り(F見相端)「南周一覧」 (2-1) お気に入り一覧が表示される。                                                                                                    |                                                             |                                                                                                    |                                                                                                    |                                              |                                                                                                    |                                                      |                          |                                   |                                                                                                    |                                    |                                                                                                    |                                                        |                                                                                                    |
| ♠ то                                                                                                    | P^                                                          | 下見/桃                                                                                                    | 848                                                                                                    |                                              |                                                                                                    |                                                      |                          |                                   |                                                                                                    |                                    |                                                                                                    |                                                        | ▲ 注音                                                                                                    |
|                                                                                                    | り順照会                                                        | -90kg0                                                                                                    |                                                                                                    |                                              |                                                                                                    |                                                      |                          |                                   |                                                                                                    |                                    |                                                                                                    |                                                        |                                                                                                    |
| <ul> <li>単両一</li> <li>セリ結</li> <li>一落</li> <li>一流</li> <li>二流</li> <li>二流</li></ul> |                                                             | 表示対象 当回<br>表示件数 10<br><u>開催日</u><br><u>17期時</u> 2<br>24/05/23<br>[除了]<br>24/05/23<br>[16:51]<br>24/05/23<br>[17:09] |                                                                                                    | 会場<br><u> 年</u> 式<br>H27<br>H28<br>H26       | 描述なし ▼       単価名       グレード       アイコン ?       クラウン 4       D       パリンロ ?       クラウン 4       D       クラウン 4       D       クラウン 4       D       クラウン 4       D       クラウン 4       D       2ラウン 4       D       2ラウン 4       D       2       2       2       2       2       2       2       2       2       2       2       2       2       2       2       2       2       2       2       2       2       2       2       2       2       2       2       2       2       2       3       3       3       3       3       3       3       3       3       3       3       3       3       3       3       3                                                                                                    | シフト<br>非気量<br>FA<br>2500<br>AT<br>2000<br>FA<br>2500 | 22 35%(5<br>生行           | 入りを用料<br>主<br>シルバー<br>レグリー<br>パール | アラーム         日本         日本 <td< th=""><th>2015<br/>2015<br/>・落れ<br/>未2り<br/>来:2り</th><th><ul> <li>         ・広井道<br/>・江小金額         ・ハーの         ・ハーの         ・・・・・         ・・・・・         ・・・・・・</li></ul></th><th>S 出版する     対象 9 行     任価点 アラーム     4.5     4.5     4.5</th><th><ul> <li>・アラーム設定は<br/>お気に入り登録車両・自社出品車輌が対象。</li> <li>お気に入り登録車両が無い場合はお気に入り一覧が表示<br/>されませんので、事前に登録ください。</li> <li>・お気に入り登録方法は別紙での説明とする。</li> <li>⇒登録・設定する「お気に入りに登録する」を参照ください。</li> </ul></th></td<> | 2015<br>2015<br>・落れ<br>未2り<br>来:2り | <ul> <li>         ・広井道<br/>・江小金額         ・ハーの         ・ハーの         ・・・・・         ・・・・・         ・・・・・・</li></ul> | S 出版する     対象 9 行     任価点 アラーム     4.5     4.5     4.5 | <ul> <li>・アラーム設定は<br/>お気に入り登録車両・自社出品車輌が対象。</li> <li>お気に入り登録車両が無い場合はお気に入り一覧が表示<br/>されませんので、事前に登録ください。</li> <li>・お気に入り登録方法は別紙での説明とする。</li> <li>⇒登録・設定する「お気に入りに登録する」を参照ください。</li> </ul> |
| MYオー<br>お気に<br>各種履<br>落札キ<br>自社出<br>自社落                                                                                                    | クション<br>入り<br>要<br>ヤンセル<br>品                                | 24/05/23         H30           24/05/23         H27           24/05/24         H27           24/05/24         H26   | 19 25 25 2 4<br>27 25 2 4<br>200 R07.10 パール A5220<br>47 25 2 4<br>27 2 5 4<br>27 2 5 4<br>20 2 5 4<br>20 2 5 4<br>20 2 | ②-2) アラーム設定したい車両を選択しく設定>ボタンをクリックする。<br>もしくは、 |                                                                                                    |                                                      |                          |                                   |                                                                                                    |                                    |                                                                                                    |                                                        |                                                                                                    |
| お探し車<br>ワンクリック部<br>いつもの設定<br>US物源依頼<br>・深れ輸送<br>・深れ自動輸送<br>・出品<br>新学<br>こち5<br>(ご登録                                                                                                    | 単<br>リック管理<br>の設定<br>総体験<br>の<br>総式<br>目動輸送<br>にマ           | 24/05/24<br>仮[15:59]<br>24/05/24<br>仮[16:52]<br>24/05/24<br>仮[17:39]                                                |                                                                                                    | H29<br>R02<br>H29                            | クラウン 4<br>D 77/J-ト-T<br>同 0<br>5500<br>クラウン 4<br>D 85 日 0<br>5500<br>4<br>0 8540<br>5500<br>4<br>0 8540<br>5500<br>4<br>0 8540<br>5500<br>4<br>5500<br>4<br>5500<br>5500<br>4<br>5500<br>4<br>5500<br>5500<br>4<br>5500<br>5500 | AT<br>2000<br>AT<br>2000<br>AT<br>2500               | 49<br>R06.10<br>54<br>30 | シルバー<br>クロ<br>パール                 | ARS210<br>AAC + L PS PW<br>ARS220<br>AAC + L PS PW<br>GRS210<br>                                                                                                    | 来セリ<br>来セリ<br>未セリ                  | 150<br>1,000                                                                                                    | 4<br>R<br>****<br>対象9件                                 | アラームを解除したい場合は、解除したい単両を選択しく <b>解除</b> <ul> <li>オタンをクリックすると、ライブアラーム解除画面が表示されるの</li> <li>で、&lt;解除する&gt;ボタンをクリックする。</li> </ul>                                                           |
|                                                                                                    | <u>切子</u><br>15/<br>[ <sup>-</sup><br>15/<br>[ <sup>-</sup> | <u>■想時</u><br>/11/12<br>:]<br>反<br>/11/12<br>:]                                                                     | <u></u> 2<br>3                                                                                                    |                                              |                                                                                                    |                                                      |                          |                                   |                                                                                                    |                                    |                                                                                                    |                                                        | <ul> <li>              ▲ 注意                  追加契約IDがあり、お気に入りを共有している場合                  ⇒ 他店舗(追加契約ID)で登録した、お気に入り登録                  車両のアラーム設定をすることはできません。          </li> </ul>        |

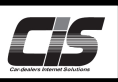

## 【操作方法1-Ⅱ】

- 覧表示から複数台まとめて車両のアラームを設定(解除)する。

③ アラーム設定画面を表示

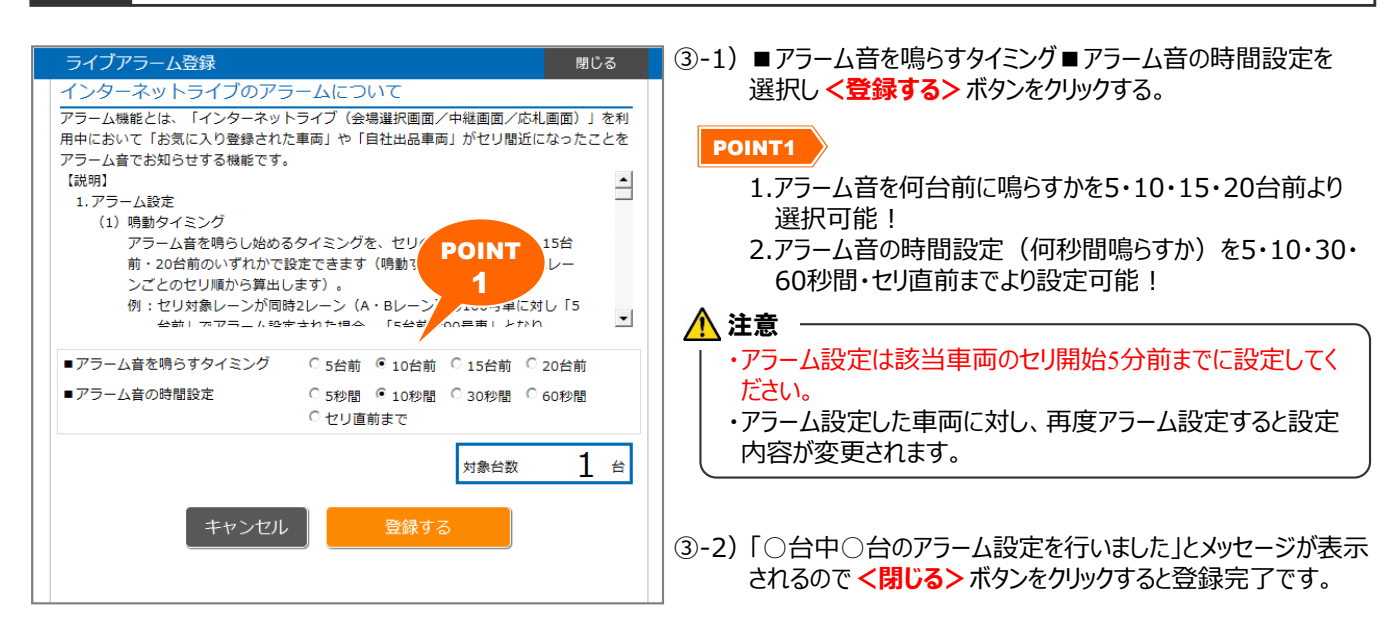

④ アラーム設定状況を表示

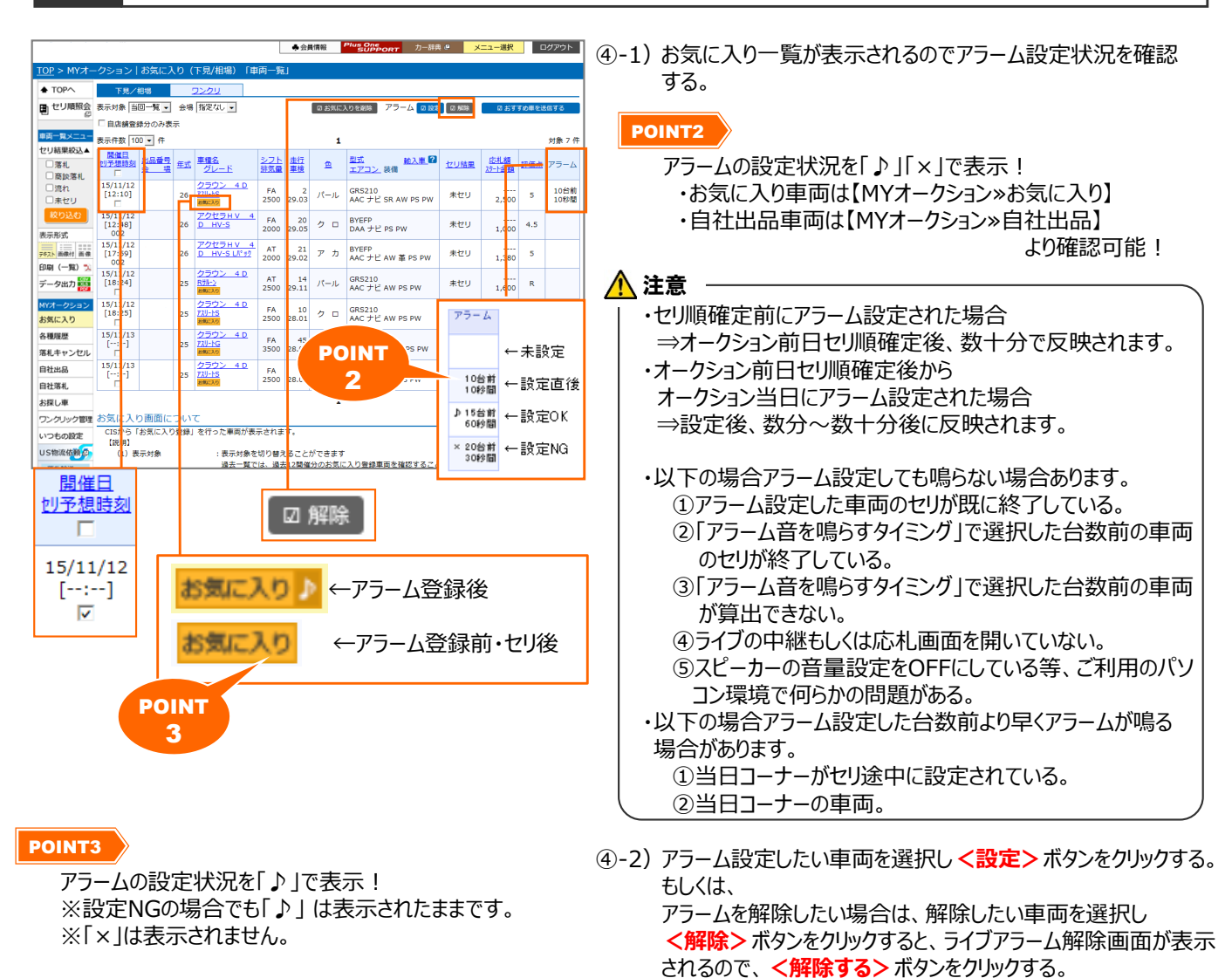

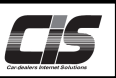

【操作方法2-I】

車両詳細から個別に車両のアラームを設定(解除)する。

① 車両詳細を表示 ※ここでは 【MYオークション»お気に入り】 での説明とする

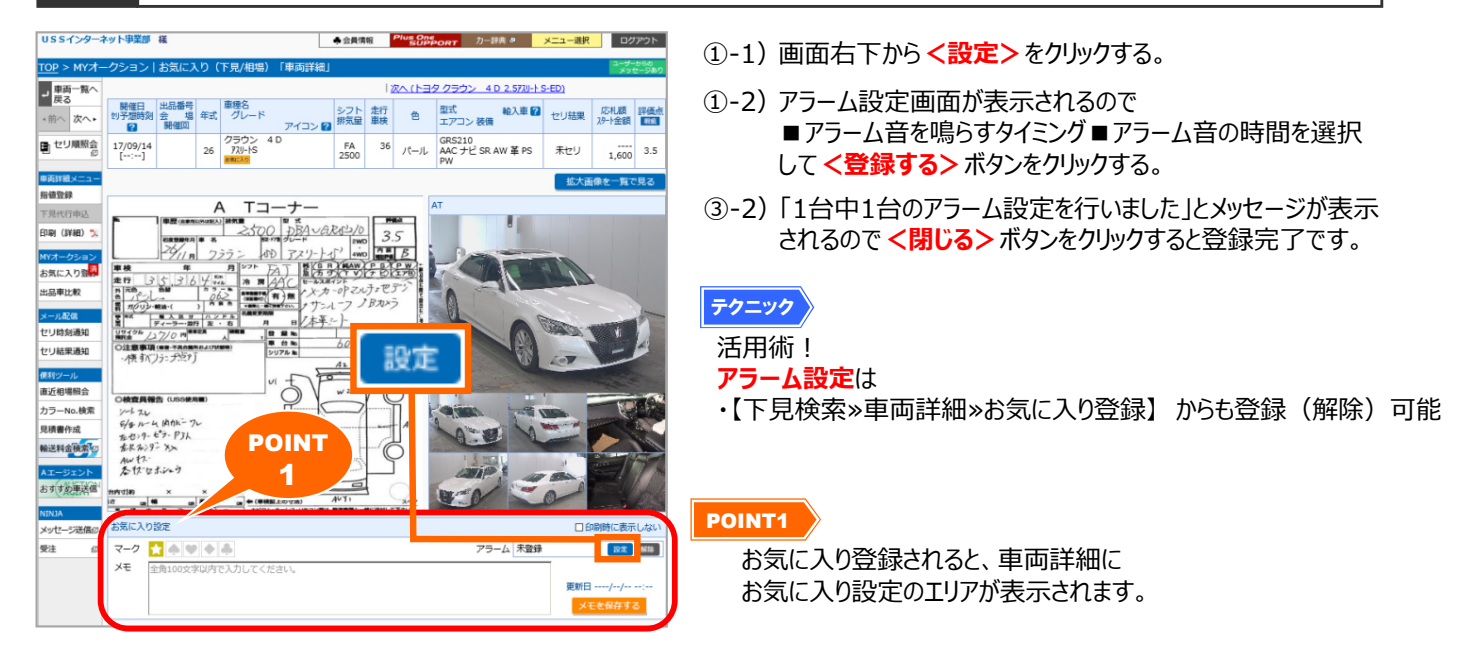